# **IRG Tribal Registration Desk Aid**

Use this desk aid as a guide as you complete the two-part process to **register** and **activate** your account.

# Part 1. Register as a new user

1. Go to https://ocsp.acf.hhs.gov/csp/home/tribe

## The Tribe's Portal Home page opens

2. Click New User

## The Child Support Portal User Registration page opens

- 3. Select *Tribe* from the drop list under *Enter User Affiliation*
- 4. Select your tribe from the drop list under *Enter Tribal Information*
- 5. Select the following checkbox option from *Request Access to Services* 
  - View state and tribal policy and contact information
- 6. Check the applicable statement in the selection box

## Either

- I am an IRG Tribal Administrator registering to do business on behalf of my tribe
- Or
- □ I am an IRG User registering to have view access only
- 7. Complete personal Information fields
- 8. Complete security Information fields
- 9. Complete security question and response fields
- 10. Click **Submit** to continue

## The User Registration - Verification page opens

- 11. Click **Print** to create a hard copy of your information
- 12. Click Submit to continue

## The Registration Confirmation page opens

The Registration confirmation page confirms you completed Part 1 of the process. Click *Welcome* to return to the **Child** 

**Support Portal** registration home page.

Note: You should receive an activation code via e-mail within seven business days after completing registration. If you do not receive the code in seven business days, contact the IRG Help Desk at 202-401-5568 or irg.helpdesk@acf.hhs.gov.

# Part 2. Activate your account

## You will need the following information:

- User ID
- Password
- Activation code
- User Registration Verification page you printed in Part 1 Step 11 containing:
  - □ Email address
  - Responses to challenge questions
- 1. Go to https://ocsp.acf.hhs.gov/csp/home/tribe

## The Tribe's Portal Home page opens

2. Click Log In

## The Login Certification page opens

- 3. Read the terms of agreement and check the *I Accept* checkbox
- 4. Select Login using User ID
- 5. Enter your user ID
- 6. Click *Enter*

#### The User Activation page opens

- 7. Enter your Portal activation code (received via email after completing Part 1)
- 8. Enter your password and email address
- 9. Answer the challenge questions to verify your account information
- 10. Click Submit to continue

#### The Confirmation page displays

- 11. Click Welcome to continue
- 12. Click Activate

## An activation confirmation screen opens

The screen confirms you have successfully activated your account and may access the IRG. Click *Welcome* to return to the **Child Support Portal** home page and log in.